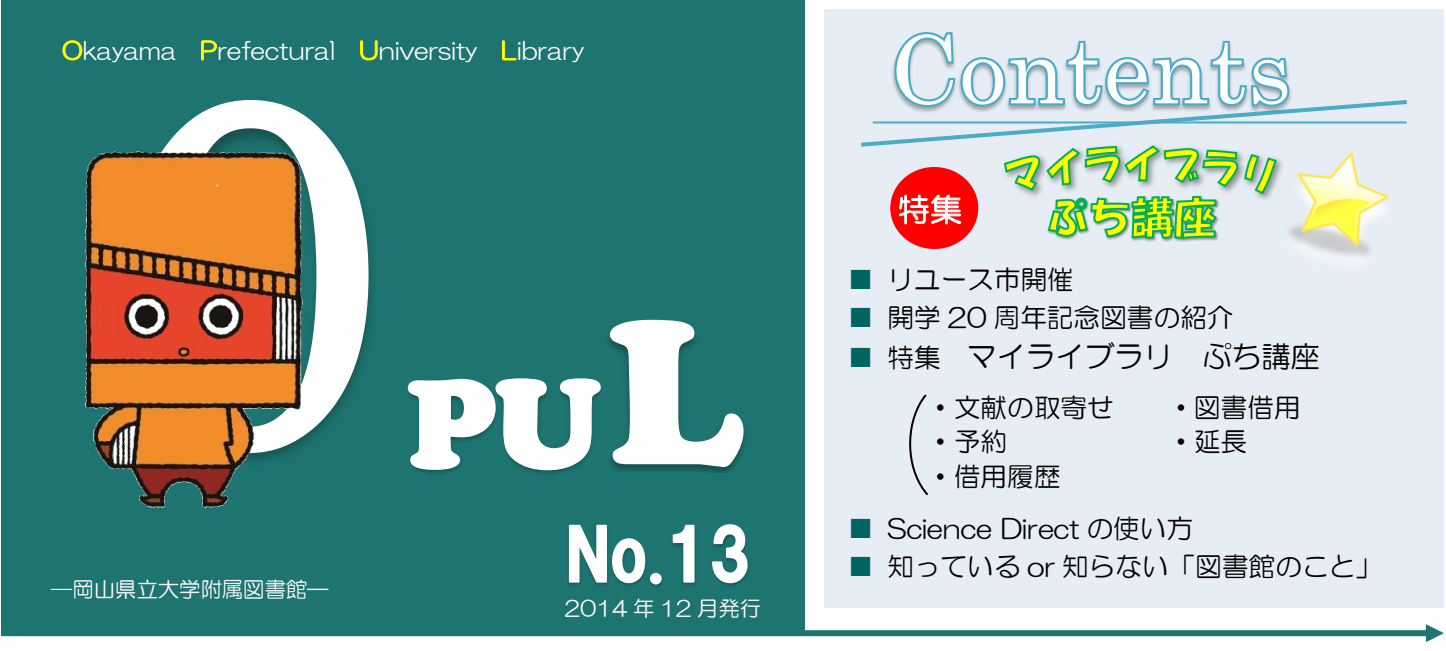

…リユース市開催… 第4回目となる今回のリユース市は1日限定でしたが、県大祭初日(11/1)に開催したこともあり、学外の 方をはじめ学生や教員など多数の方が来場されました。また、図書館内では様々なイベントやギャラリー展示も行われました。

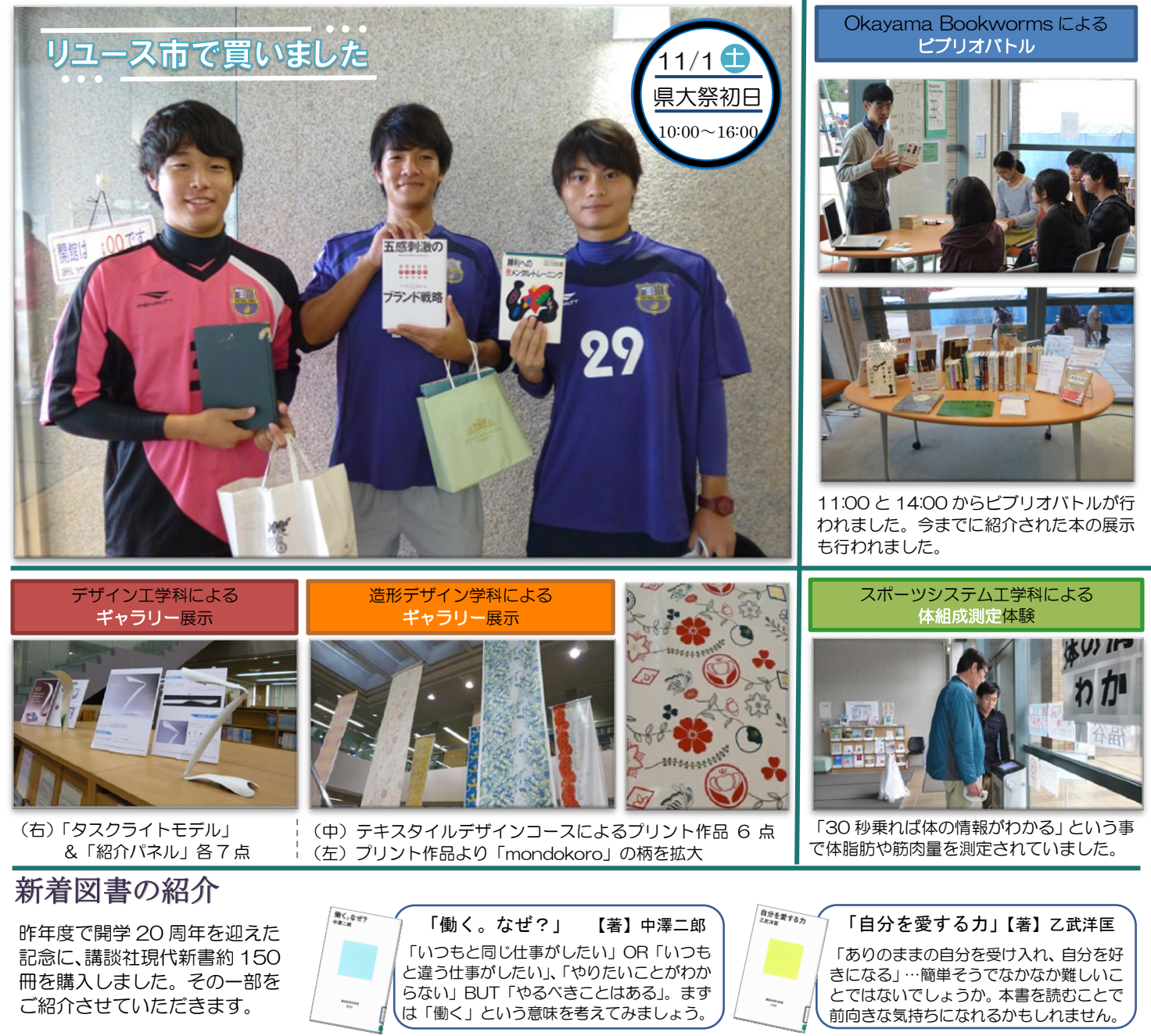

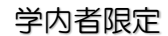

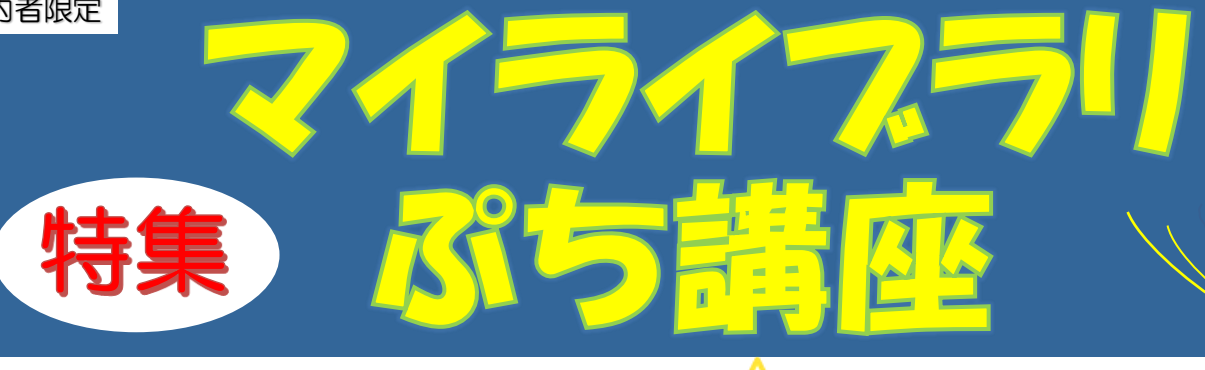

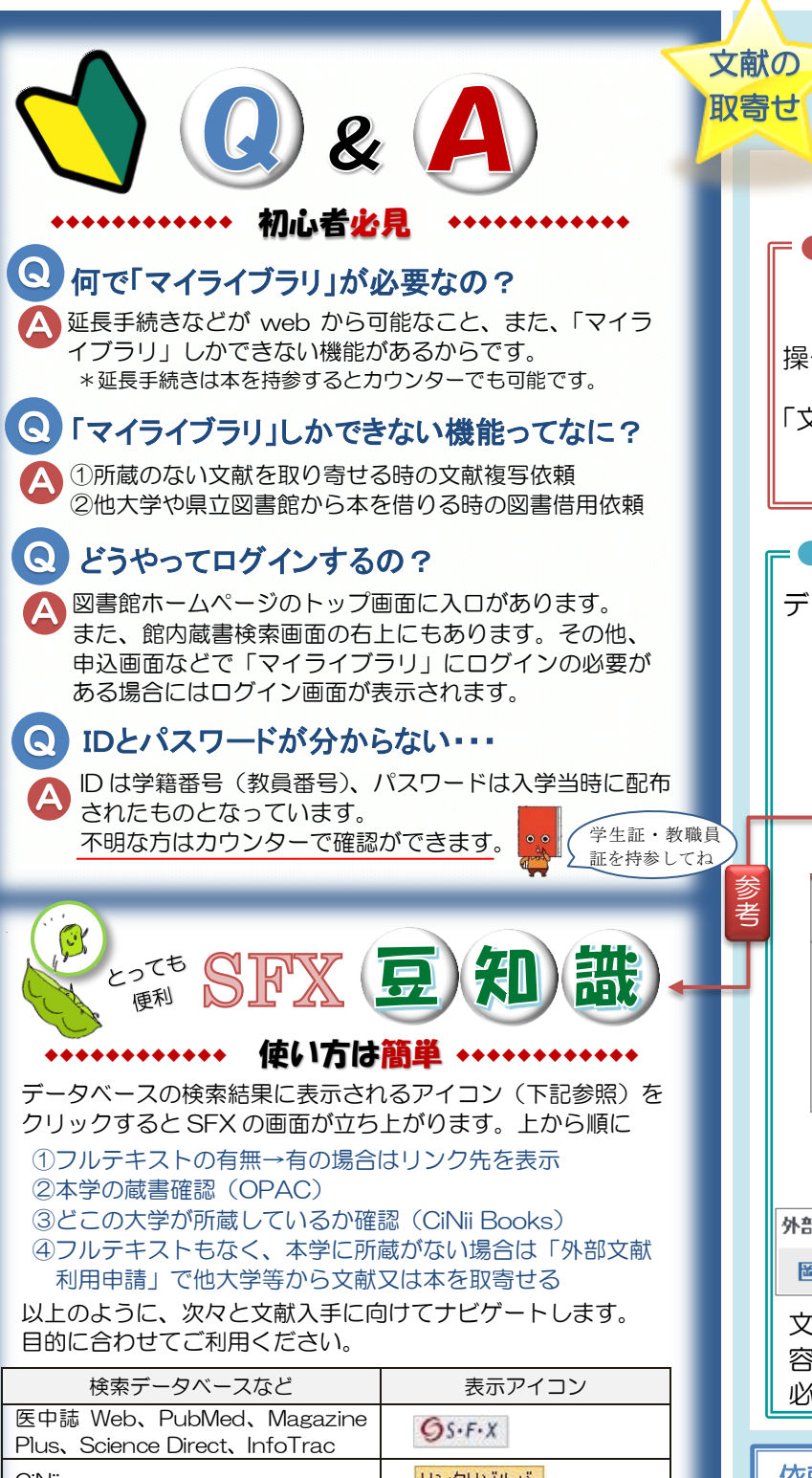

| CiNii            | リンクリゾルバ           |
|------------------|-------------------|
| ジャーナルを探す (USACO) | 0                 |
| Google Scholar   | Find it@岡山県立大学で確認 |

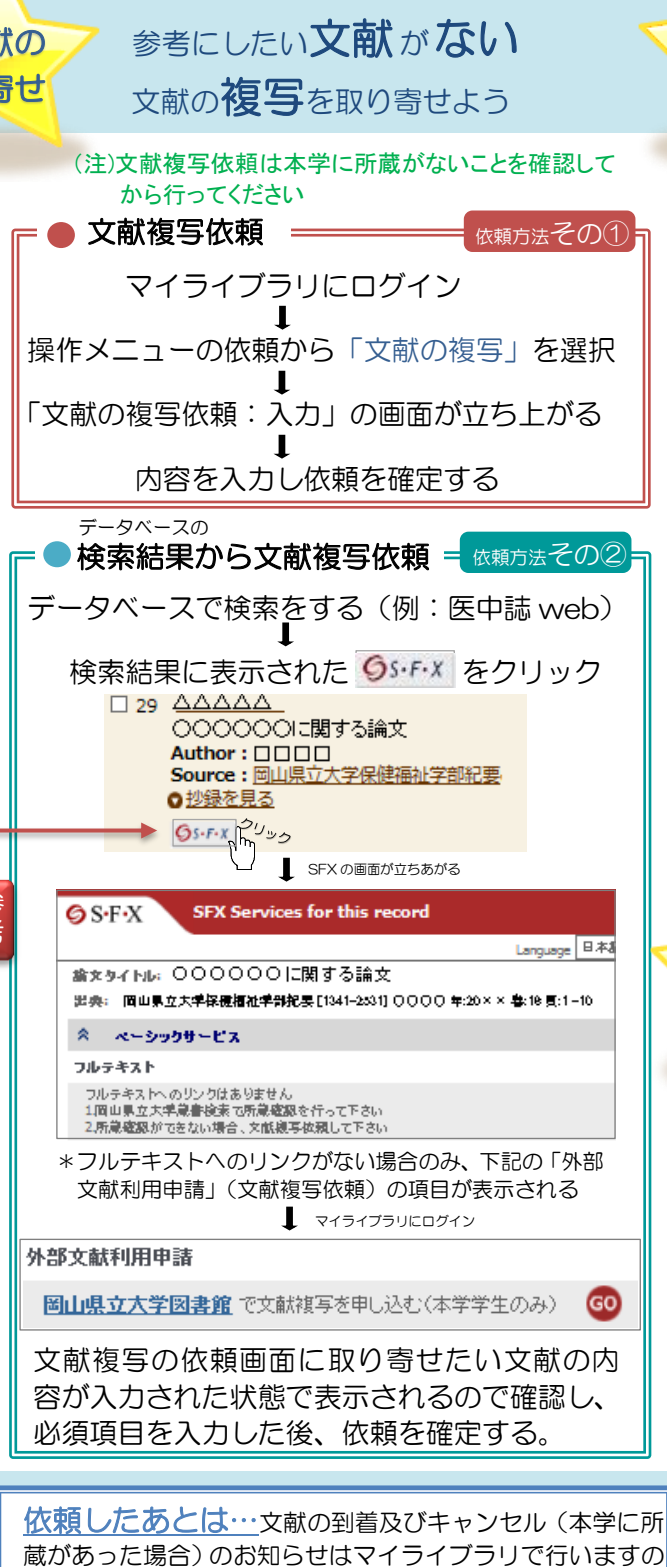

で各自で確認してください。到着のお知らせが届きましたら

代金を持ってカウンターにお越しください。

## 皆さんは上記の内容がWEBからできることをご存知ですか?

図書

借用

予約

文献の

取寄せ

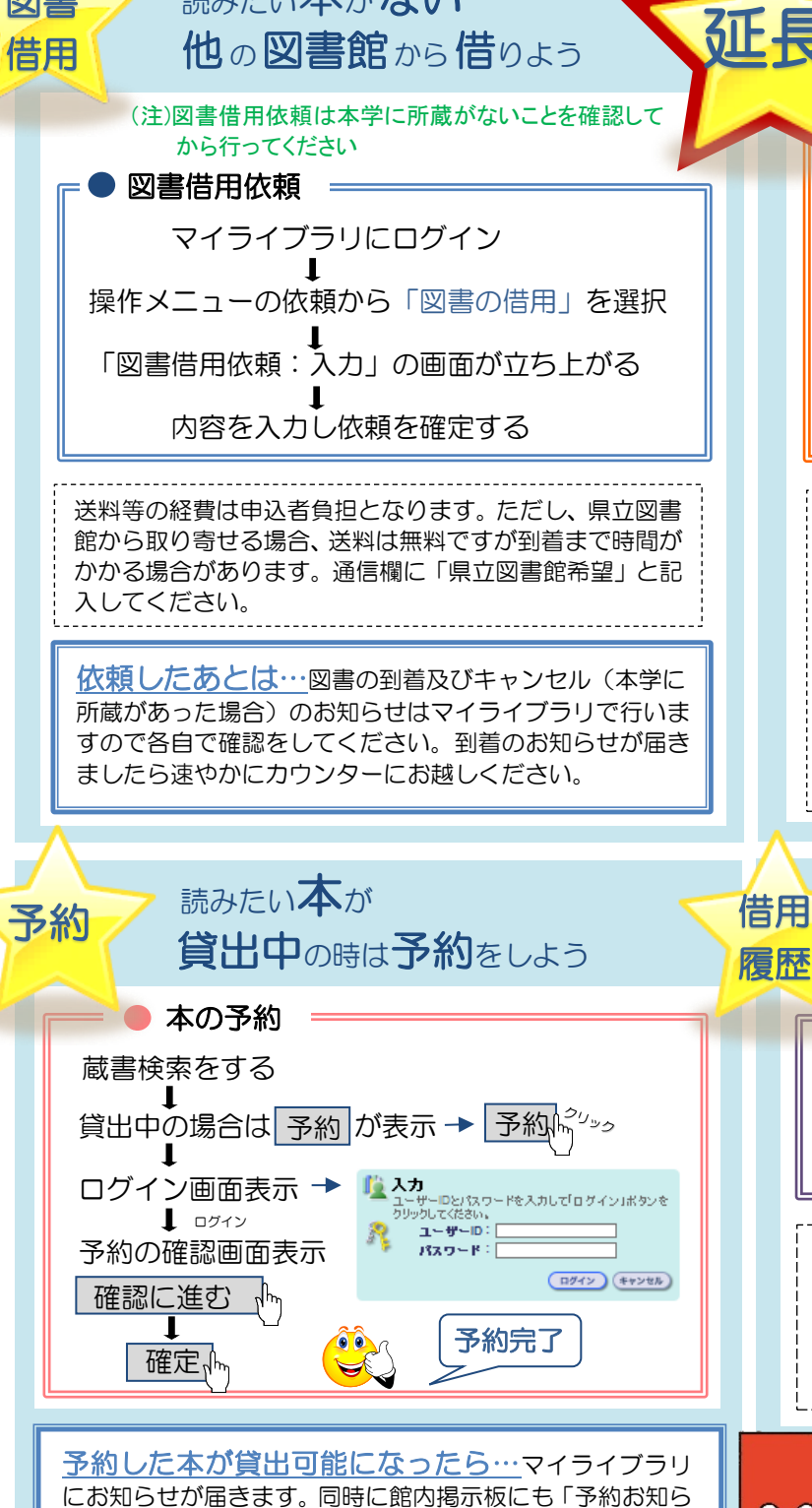

にお知らせが届きます。同時に館内掲示板にも「予約お知ら せ票」が貼りだされます。その紙を持ってカウンターへお越 しください。

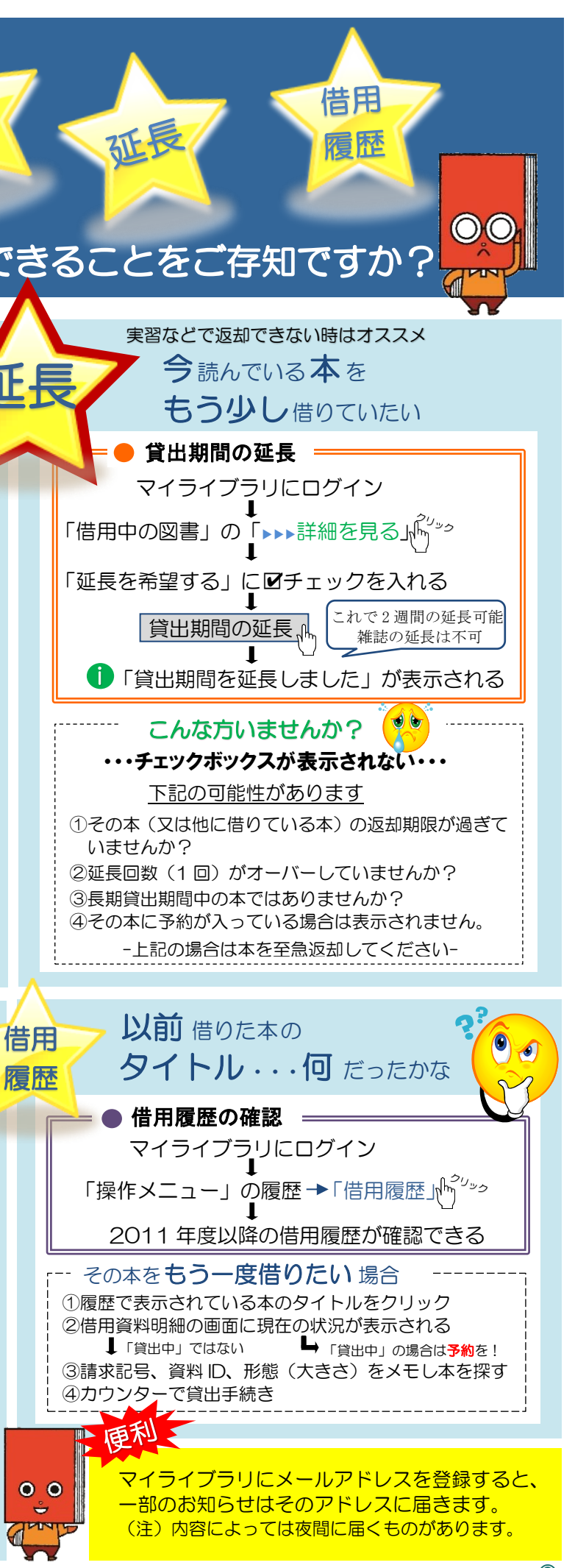

3

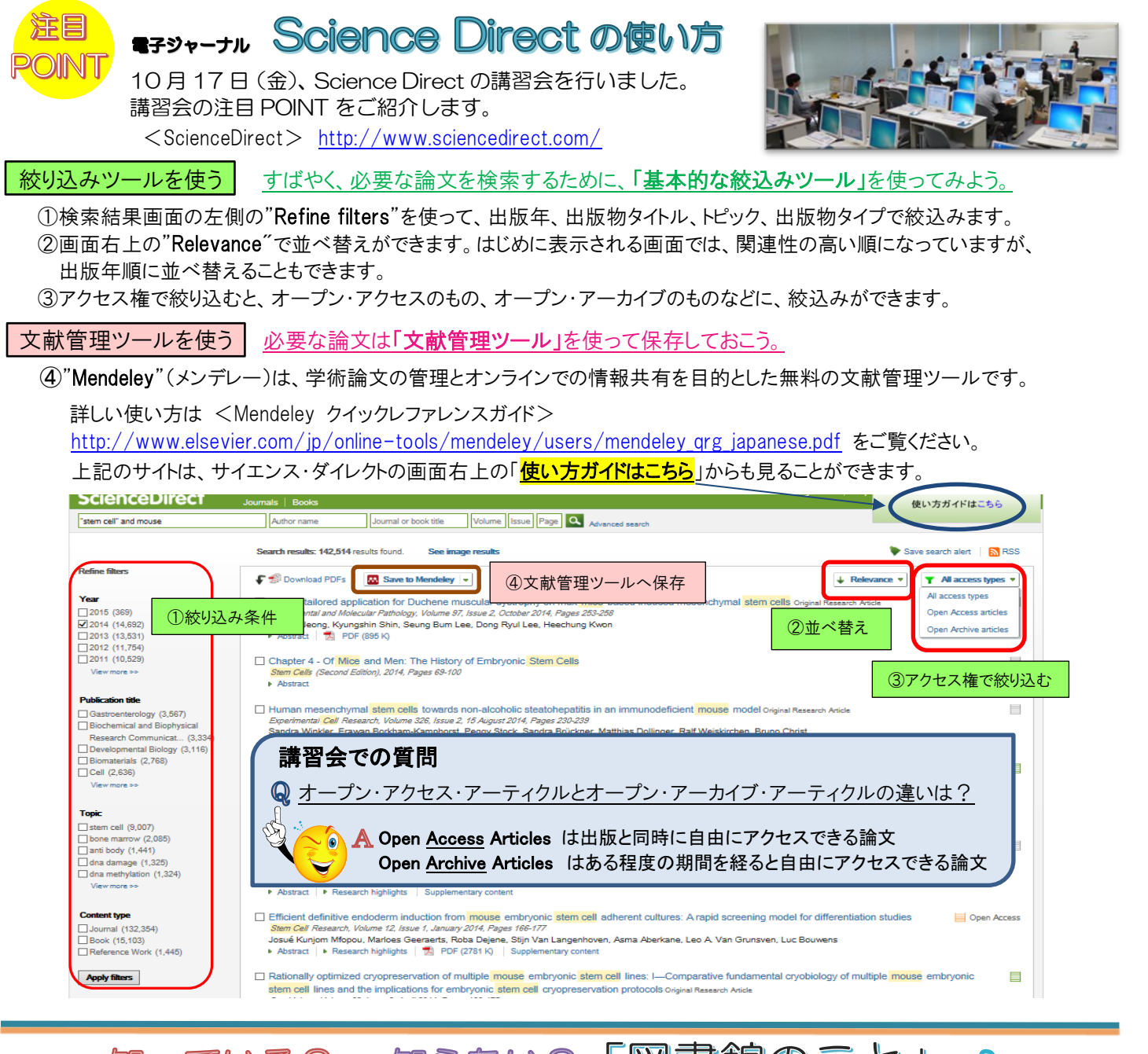

## 知っている?or 知らない?「図書館のこと」??

| 問1 | 図書館に入館するには学生証(教職員証)を持参していないといけない           |
|----|--------------------------------------------|
| 問2 | ストロー付き&フタ付きカップの飲みものはエントランスでは OK?           |
| 問3 | 平日夜間と土曜日の学生スタッフが勉強や本のアドバイスなど相談にのってくれるって本当? |
| 問4 | 岡山県立図書館へ行かなくても県立図書館の本を借りることができる?           |

## 答えはこちら

| 問1 | 0 | 岡山県立大学附属図書館利用規程第3条には「図書館を利用する者は、本学の教職員証、学生証5<br>ドを携帯し、図書館職員から提示を求められた時は、これを提示しなければならない」と定められ                                |
|----|---|----------------------------------------------------------------------------------------------------|
| 問2 | × | エントランスで許可されているのはペットボトルや水筒など、飲み口がしっかり閉まるものだけで                                                                                |
| 問3 | 0 | アルバイトの学生スタッフが中心となり、「MY Best Book」というレファレンスサービスを実施                                                                           |
| 問4 | 0 | 岡山県立図書館の利用者カードを持っている場合、インターネット予約で受渡館を本学に指定する<br>館カウンターで本を受け取り、返却することができます。また、本学の学生であれば県立図書館の<br>がなくてもマイライブラリから取り寄せることが可能です。 |
|    |   |                                                                                                    |

図書館報は図書館ホームページからもご覧いただけます